## **Staples e-Procurement Ordering Process**

- 1. Type StaplesAdvantage.com in your browser, click "Sign In" to enter your login information. Check "Keep me signed in" to reduce the number of times you are asked to login.
  - a. If you forget your Account Number or User ID, click on "Forgot your Account Number or User ID?"
  - b. If you can't remember your password, click on "Forgot your Password?" for assistance.
- 2. Select and/or search for the products you're looking for and add them to your cart.
- 3. Click the cart icon and select "Review Cart."
- 4. The "Review & Checkout" page will appear:

| Shipping & Delivery                                                                                                    | Accounting                                                               | Order Summary                        |                                           |
|----------------------------------------------------------------------------------------------------|--------------------------------------------------------------------------|--------------------------------------|-------------------------------------------|
| Shipping location                                                                                                    | ***MUST CLICK CHANGE AND SELECT EDOM                                     | Items (1)                            | \$8.10                                    |
| 2211SBROOKST                                                                                                    | DROPDOWN***SpeedType options                                             | Minimum order fees                   | \$5.00                                    |
| JNIVERSITY OF LOUISVILLE                                                                                                    | 0                                                                        | Pretax subtotal                      | \$13.10                                   |
| 2211 S BROOK ST<br>OUISVILLE, KY 40208 USA<br>Select different shipping location                                                                                                    | Specify for each item Apply to entire order<br>Overrides item selections | Estimated tax ⑦                      | \$0.00                                    |
| Delivery details                                                                                                    | ***MUST CLICK CHANGE AND SELECT FROM<br>DROPDOWN***SpeedType             | Total                                | \$13.10                                   |
| 502-852-8218                                                                                                    | 30666: STAPLES PROCARD CLEARING ACCT                                     | [] Consolidate small orders and save | e time, energy and                        |
| dit delivery details                                                                                                    | <u>change</u>                                                            | money. <u>View detail</u>            |                                           |
| Surtan diana (                                                                                                    | UotL User ID                                                             | Order will be paid through credit    | card                                      |
| LUSTOM OFFICER OF A CONSTRUCT OF A CONSTRUCT OF A CONST | BASCHM06                                                                 | Submit Orde                          | er en en en en en en en en en en en en en |
| Select custoin delivery date                                                                                                    | Account Code<br>541520: PRINTING SUPPLIES                                |                                      |                                           |

| Edit address details                                                                                                 | ×       |
|----------------------------------------------------------------------------------------------------|---------|
| Current shipping location<br>221158ROOKST<br>UNIVERSITY OF LOUISVILLE<br>2211 S BROOK ST<br>LOUISVILLE, KY 40208 USA |         |
| Edit address Deliver to name BRITTANY SCHMITT                                                                        |         |
| Houchens Bldg, Basement Floor, LL05                                                                                  |         |
| Phone number • Extension Extension                                                                                   | Feedbac |
| <u>Cancel</u> Update                                                                                                 |         |

- a. Enter address details in the **Shipping & Delivery** section.
  - Click the <u>Edit delivery details</u> to add the building/room # in the "Address Detail" section and save changes if needed.
- b. The central billing card account will already be loaded on the site. Users do not need to enter their ProCard.
- c. In the **Accounting** section, UofL User ID field will automatically default to user's respective UofL User ID.

## d. Select SpeedType options\*

- i. Specify for each item –Select the SpeedType from the dropdown next to each item
- ii. Apply to entire order –select this SpeedType from the accounting section

| Review & Checko                                                                                                    | out                                                                                                    |                                                                                                    | A                                                                                                    | dd to list Print to p                                             |
|----------------------------------------------------------------------------------------------------|----------------------------------------------------------------------------------------------------|----------------------------------------------------------------------------------------------------|----------------------------------------------------------------------------------------------------|-------------------------------------------------------------------|
| Shipping & Delivery<br>Shipping location<br>221158600K37<br>UNIVERSITY OF LOUSVILLE<br>22115 BROOK ST<br>LOUSVILLE, KY 40208 USA<br>Select different shipping loca<br>Delivery details<br>BRITTANY SCHMITT<br>502-852-8218<br>Edit delivery details<br>Como delivery details<br>Hyou would like to choose a differ<br>car, cick the link below.<br>Select custom delivery date | tion<br>ent date than is shown for the items in your                                                                                                    | Accounting<br>"MUST CLICK CHANGE AND SELECT PROM<br>BORDPOWN""SpeedType options<br>Specify for each term<br>O Apply to entire order<br>O Apply to entire order<br>O Central Man Mercitors<br>URL USER ID<br>BASCHMO6 | Order Summary<br>Dens (2)<br>Meinour order files<br>Pretax subotal<br>Estimated tax (*)<br>Total<br>Consolidate small orders and save time<br>moriey. View detail<br>(*) Order will be paid through credit card | 518.97<br>55.00<br>523.97<br>50.00<br>\$23.97<br>\$23.97          |
| 2 items in cart<br>Delivery<br>Group items by shipn                                                                                                    | nent<br>Avery TouchGuard Protection Heavy Du<br>Item #: 751488 I.MR #: 17144 I.CN #: 751488<br>Delivery by Wednesday, Mar 09, 2022<br>Packing slip note | ty 3' 3-Ring View Binder, White (17144)                                                                                                    | Save for later<br>Save for later<br>1  SIO 87 L/EA<br>                                                                                                    | C Remove<br>S10.87<br>NO SELECT<br>Chance<br>I                    |
| CONCENTRACE                                                                                                    | Staples Stickles Standard Notes. 3" x 3"<br>tem #: 105809 IMR #: S33YR1252564 (CN<br>Delivery by Wednesday, Mar 09, 20:<br>Packing slip note            | 100 Sheets/Pad, 12 Pads/Pack (533YR12/52564)<br>#: 105809<br>22 O Pick up in store                                                                                                    | Save for later<br>1 v 58.1012/0Z<br>***MUST CLICK CHANGE AN<br>FROM DROPDOWN***<br>30666: STAPLES PROCARD CLEAR                                                                                                 | Remove<br>S8.10<br>NO SELECT<br>SpeedType<br>IRING ACCT<br>Change |

- e. Select Account Code from dropdown\*
- f. If you are unable to reallocate the way you need in Staples Advantage ordering site (see examples below), then leave the Accounting fields to the default SpeedType 30666 and Account Code 541200. If you do this, you will be notified by OnBase to go into the transaction and reallocate the charge within OnBase.
  - i. Example 1: can only use one SpeedType per item, users may need to split the item between multiple SpeedTypes
  - ii. Example 2: can only use one Account Code per order, users may need to split the order between multiple Accounts

\*NOTE: If you are unsure of what SpeedType/Account Code to use for your purchase, reach out to your Unit Business Manager (UBM) or financial partner for assistance. Or you can leave the charges on the defaults and then be notified in OnBase to reallocate the transaction(s) there. If you have selected the default <u>SpeedType 30666</u> and <u>Account Code 541200</u>, you will receive an OnBase notification once the transaction is available.

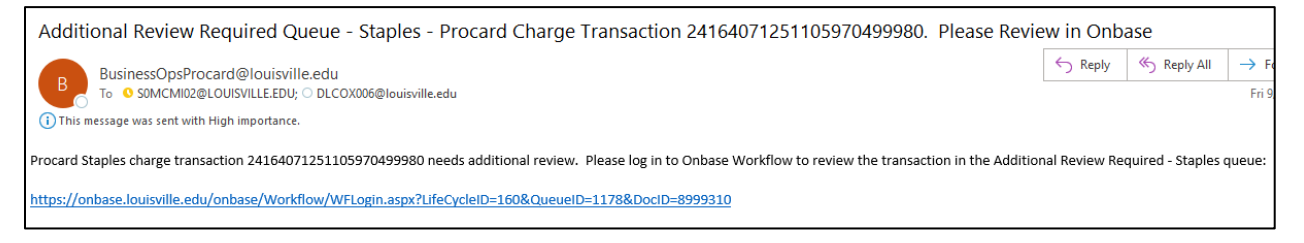

- 1. Login to OnBase:
  - a. Click on link provided in email or go to this address: https://onbase.louisville.edu/onbase (do not use Edge browser)
  - b. Log into OnBase using your University UserID and password.
- 2. Go to Transaction Processing:
  - a. Click on 3 lines next to "Document Retrieval".
  - b. Click on "Open Workflow".
  - c. Life Cycle View is where all of the transactions will be worked. Pin Life
     Cycle View by clicking on the pin located at the top right of the menu screen.
  - d. Click on the arrow next to 'FI-Procard -Transaction Processing". Available queues will appear.
- 3. Display Pending Transactions:
  - a. Click the name of the folder that in which transactions need to be worked. Your Staples transactions placed through the Staples Advantage site will be in the "Additional Review Required – Staples Orders" queue.

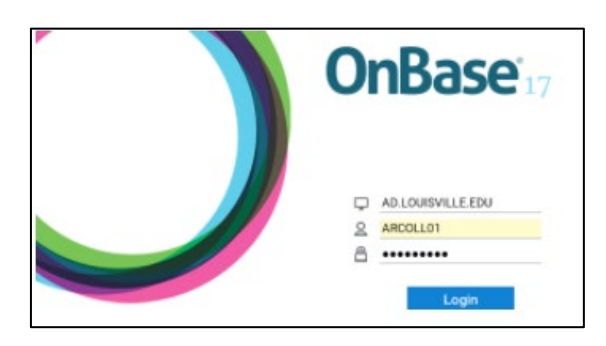

| Document Retrieval                    |
|---------------------------------------|
| Document Types <b>a</b>               |
| Document Retrieval                    |
| DOCUMENT                              |
| Document Retrieval                    |
| Custom Queries                        |
| Import Document                       |
| Documents Checked Out                 |
| WORKFLOW                              |
| Open Workflow                         |
| STATUSVIEW                            |
| OnBase 😥 👎 🖛                          |
| ← C C ¢                               |
| LIFE CYCLE VIEW WORK FOLDER           |
| 🗋 Combined Inbox                      |
| FI - PROCARD - Transaction Processing |
|                                       |

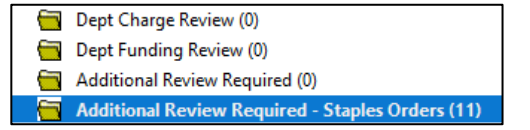

- 4. Select and Review Transactions:
  - a. Upon selecting a transaction, the specific information will open in the bottom window.
  - b. Transactions in this queue will automatically have a generic business purpose. Feel free to add additional details to the business purpose.
  - c. Transactions in this queue will also already have a receipt attached.

| Iransaction Number  | <b>^</b>                         | Card   |   |                 | Card 4 digits |               | Amount |                     | Merchant |
|---------------------|----------------------------------|--------|---|-----------------|---------------|---------------|--------|---------------------|----------|
|                     | $\star  \mathbb{T}_{\mathbb{X}}$ |        |   | $\neg \ \top_X$ |               | $\star \ T_X$ |        | $\star \ T_{\rm X}$ |          |
| 2416407125110507034 | 4342                             | 102445 | а |                 | 2445          |               |        | \$76.28             | STAPLES  |
| 2416407125110507041 | 0986                             | 102445 |   |                 | 2445          |               |        | \$63.48             | STAPLES  |

| Departmental Justification and Documentation                                                                                       |
|----------------------------------------------------------------------------------------------------|
| The Business Purpose is limited to 250 characters. It will be automatically truncated to 250 characters if it exceeds this amount. |
| Business Purpose<br>541100 - LABORATORY - Staples Order 7338822021000001                                                           |
| Charge Disputed                                                                                                    |
| Attach Receipt (0)                                                                                                    |
| Procard Charge Transaction - RECEIPT ONLY                                                                                          |
| Attach Procard Charge Transaction - RECEIPT ONLY                                                                                   |
| Receipt is Attached     C     Receipt Not Available                                                                                |

 To view the receipt, go to the Document tab and select "Cross-References."

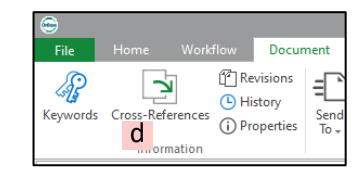

- 5. Funding (**REQUIRED**): The default SpeedType will show the invalid 30666 STAPLES PROCARD CLEARING ACCT and will need to be updated to valid funded SpeedType(s) and proper account code(s).
  - a. Under Funding Review click the box that says, "Reallocate Funding to Other SpeedTypes..."
  - b. To reallocate type over the default SpeedType provided in the SpeedType box.
  - c. Charges can be split by clicking the Add button.

| Funding                                                                                                    |           |                                      |                          |            |  |  |
|----------------------------------------------------------------------------------------------------|-----------|--------------------------------------|--------------------------|------------|--|--|
| FUNDING REVIEW O No Funding Changes Needed - Use Default Speedtype and Default Account Code Reallocate Funding to Other Speedtypes, or Change Account Code |           |                                      |                          |            |  |  |
| Reallocation Secti                                                                                                    | on        |                                      |                          | C Add      |  |  |
| Amount                                                                                                    | Speedtype | Speedtype Description                | Account Code             | BA Project |  |  |
| \$52.61                                                                                                    | 30666 b   | MISC - STAPLES PROCARD CLEARING ACCT | 541200 - OFFICE SUPPLIES | Remove     |  |  |
| Reallocation Total<br>52.61<br>Amount Remaining<br>0.00                                                                                                    | MUST      | EQUAL Charge Amount<br>52.61         |                          |            |  |  |

Save your changed to the form and click the button 'Changes Made. Send Back to BUSINESS OPS.'

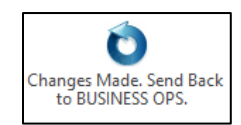